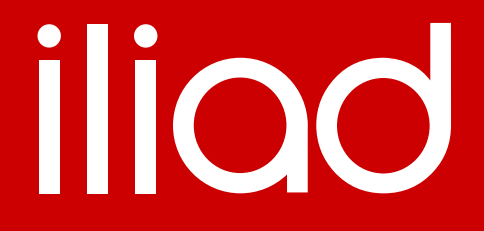

### **CONFIGURAZIONE TURRIS**

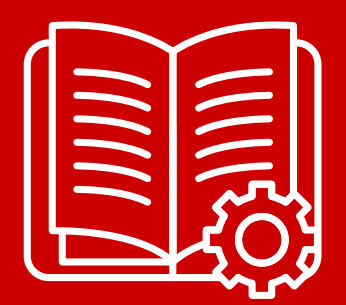

lliad.it

Dark Mode

### iliad

### **CONFIGURAZIONE TURRIS**

1. Aprire il browser, digitare 192.168.1.1 e selezionare l'interfaccia LuCI

| Available<br>Switching to the                          | e applications<br>ne default one in: 24 sec. |
|--------------------------------------------------------|----------------------------------------------|
|                                                        | 3                                            |
| reForis default<br>Redesigned web interface for Turris | LuCI                                         |

2. Inserire i dati di Login e poi andare in 'Network' → 'Interfaces' e poi premere su 'Add new interface...'

Inserire name 'WAN6', Protocol 'DHCPv6 client' e creare una custom interface 'eth2.836' (interfaccia eth2, vland id 836)

| Add new interface |                                                                                                    |             |                         |
|-------------------|----------------------------------------------------------------------------------------------------|-------------|-------------------------|
| Name              | WAN6                                                                                                    |             |                         |
| Protocol          | DHCPv6 client                                                                                                    |             |                         |
| Bridge interfaces |                                                                                                    |             |                         |
|                   | Creates a bridge over specified in<br>Creates a bridge over specified in<br>Creates a bridge over speci | iterface(s) |                         |
| Interface         | eth2.836 •                                                                                                    |             |                         |
|                   |                                                                                                    |             | Cancel Create interface |

3. Premere su 'Create interface', inserire 'wan' sul tab Firewall Settings e poi premere 'Save'

| General Settings | Advanced S    | ettings | Physical Settings       | Firewall Settings                                                                   |
|------------------|---------------|---------|-------------------------|-------------------------------------------------------------------------------------|
| Create / Assign  | firewall-zone | wan     | (empty)                 | •                                                                                   |
|                  |               | Cł      | noose the firewall zor  | ne you want to assign to this interface. Select unspecified to remove the interface |
|                  |               | as      | sociated zone or fill o | out the custom field to define a new zone and attach the interface to it.           |

4. Premere su 'Save & Apply' ed aggiornare la pagina, a questo punto vedremo l'IPv6 assegnato e potremo navigare su Internet per scaricare la libreria MAP

| Protocol: DHCPv6 client                                                                                                    |        |
|----------------------------------------------------------------------------------------------------|--------|
| WAN6         Uptime: 0h 0m 1s           MAC: DC:00:B0:60:0B:AA         MAC: DC:00:B0:60:0B:AA           gtt         RX: 1.35 KB (8 Pkts.)           eth2:836         TX: 1.59 KB (13 Pkts.)           PV6:P202         Pv6:P201 | Delete |

5. Per scaricare il modulo MAP andare in 'System' → 'Software' e poi premere sul bottone verde 'Update lists...'

A questo punto cerchiamo il modulo MAP e installiamolo premendo 'Install' (se ci sono pacchetti già installati, inserire il check su 'Overwrite...')

| Software       |         | Details for package map                                                                           |              |               |
|----------------|---------|---------------------------------------------------------------------------------------------------|--------------|---------------|
| Free space:    |         | Version: 4-13                                                                                     |              |               |
|                |         | Size: ~7.1 KB installed                                                                           |              |               |
|                | _       | Dependencies:                                                                                     |              |               |
|                |         | l, kmod-ip6-tunnel INSTALLED                                                                      |              |               |
| map            |         | I, kemel INSTALLED                                                                                | je C         | onfigure opkg |
|                |         | l, kmod-iptunnel6 INSTALLED                                                                       |              |               |
|                | d Ho    | l, libubox INSTALLED                                                                              |              |               |
|                | col lob | I, libubus INSTALLED                                                                              |              |               |
|                |         | I, iptables-mod-conntrack-extra                                                                   |              |               |
|                | *       | l, iptables (INSTALLED                                                                            | 20           |               |
|                |         | I, kmod-ipt-core INSTALLED                                                                        |              |               |
| Package name   | Versie  | l, kmod-nf-reject INSTALLED                                                                       |              |               |
| r denage name  | 10000   | l, kmod-nf-ipt                                                                                    |              |               |
|                |         | I, libip4tc INSTALLED                                                                             |              |               |
|                | 4.42    | l, libxtables                                                                                     |              |               |
|                | 4-15    | I, libip6tc INSTALLED                                                                             |              |               |
|                |         | l, kmod-ipt-conntrack-extra                                                                       |              |               |
| baresip-mod-   | 0.6.2-  | l, kmod-ipt-conntrack                                                                             |              |               |
| natpmp         |         | I, kmod-nf-conntrack                                                                              |              |               |
|                |         | l, kmod-ipt-raw INSTALLED                                                                         |              |               |
| d <u>map</u> d | 0.0.82  | L kmod-nat46                                                                                      |              |               |
|                | 2.2.44  | Description                                                                                       |              |               |
|                | 2.3.11  | Provides support for MAP-E (RFC7597), MAP-T (RFC7599) and Lightweight 4over6 (RFC7596) in         |              |               |
|                |         | /etc/config/network. MAP combines address and port translation with the tunneling of IPv4 packets | and a second |               |
|                |         | over an IPv6 network                                                                              | of its       |               |
| icu-full-data  | 68.2-7  |                                                                                                   | ules,        |               |
|                |         | Require approx. 7.1 KB size for 1 package(s) to install.                                          | er locale    |               |
|                |         | Overwrite files from other package(s)     Cancel Install                                          |              |               |
|                |         |                                                                                                   |              |               |
|                | 12.1-   | 2 55.1 KB The lo livity simple client and simple server exmaple                                   |              |               |

6. Ora riavviare il router andando su 'System'  $\rightarrow$  'Reboot' e cliccando 'Perform reboot' Una volta riavviato, possiamo ritornare su 'Network'  $\rightarrow$  'Interface' e vedere l'IPv4 assegnato

| LAN               | Protocol: Static address<br>Uptime: 0h 0m 22s<br>MAC: D8:58:D7:01:21:D6 |         |      |            |       |
|-------------------|-------------------------------------------------------------------------|---------|------|------------|-------|
|                   | RX: 417.47 KB (2886 Pkts.)                                              | Restart | Stop | Edit       | Delet |
| br-lan            | IPv4: 192 168 1 1/24                                                    |         |      |            |       |
|                   | IPv6: 2a01                                                              |         |      |            |       |
|                   | IPv6: fd3e                                                              |         |      |            |       |
|                   | Protocol: DHCPv6 client                                                 |         |      |            |       |
| 14/4 11/2         | Uptime: 0h 0m 13s                                                       |         |      |            |       |
| WAND              | MAC: DC:00:B0:60:0B:AA                                                  | Destad  | Char | <b>F-7</b> | Delet |
| ath2 836          | TX: 382 67 KB (2332 Pkts.)                                              | Restart | Stop | Edit       | Delet |
| 6012.000          | IPv6: 2a01                                                              |         |      |            |       |
|                   | IPv6-PD: 2a01                                                           |         |      |            |       |
| WAN6_4            | Protocol: Virtual dynamic interface (MAP / LW4over6)                    |         |      |            |       |
| <b>1</b>          | Uptime: 0h 0m 12s                                                       | Restart | Stop | Edit       | Delet |
| map-WAN6_4        | Pv4: 81                                                                 |         |      |            |       |
| WAN6_4_           | Protocol: Virtual dynamic interface (Static address)                    |         |      |            |       |
| 2                 | Uptime: 0h 0m 12s                                                       | Restart | Stop | Edit       | Delet |
| eth2.836          | IPv6: 2a01                                                              |         |      |            |       |
| dd annu lata fana |                                                                         |         |      |            |       |

7. Accedere nella propria area personale nella sezione 'I miei dispositivi /Informazioni Net Neutrality' ed aggiungere il MAC del proprio apparato

#### **CONFIGURAZIONE VOIP – ESEMPIO CON GRANDSTREAM H813**

Di seguito i dati necessari per la configurazione del dispositivo e le relative schermate.

- SIP USERNAME: Dato disponibile in area personale
- SIP PASSWORD: Dato disponibile in area personale
- **SIP DOMAIN:** voip.iliad.it
- SIP OUTBOUND PROXY: Dato disponibile in area personale
- **SIP PORT:** 5060
- SIP PROTOCOL: UDP

#### https://www.grandstream.com/hubfs/Product\_Documentation/HT813\_User\_Guide.pdf

Internet Protocol: O IPv4 Only O IPv6 Only O Both, prefer IPv4 O Both, prefer IPv6

 Disable SIP NOTIFY Authentication:

 No
 Yes (Device will not challenge NOTIFY with 401 when set to Yes)
 Authenticate Conf File:
 No
 Yes (cfg file would be authenticated before acceptance if set to Yes)
 Validate Server Certificates:
 No
 Yes (validate server certificates with our trusted list of TLS connections)

| Account Active:                                                 | 🔍 No               | Yes                                             |                                                                         |
|-----------------------------------------------------------------|--------------------|-------------------------------------------------|-------------------------------------------------------------------------|
| Primary SIP Server:                                             |                    |                                                 | (e.g., sip.mycompany.com, or IP address)                                |
| Failover SIP Server:                                            |                    |                                                 | (Optional, used when primary server no response)                        |
| Prefer Primary SIP Server:                                      | No                 | O Yes ( yes - will regis                        | ter to Primary Server if Failover registration expires)                 |
| Outbound Proxy:                                                 |                    |                                                 | (e.g., proxy.myprovider.com, or IP address, if any)                     |
| Backup Outbound Proxy:                                          |                    |                                                 | (e.g., proxy.myprovider.com, or IP address, if any)                     |
| Prefer Primary Outbound<br>Proxy:                               | 🔘 No               | • Yes (yes - will rereg                         | sister via Primary Outbound Proxy if registration expires)              |
| Allow DHCP Option 120<br>(override SIP server):                 | No                 | O Yes                                           |                                                                         |
| SIP Transport:                                                  | UDP                | ◎ TCP   ◎ TLS (d                                | efault is UDP)                                                          |
| SIP URI Scheme When Using<br>TLS:                               | 🔘 sip              | sips                                            |                                                                         |
| Use Actual Ephemeral Port in<br>Contact with TCP/TLS:           | 🔘 No               | O Yes                                           |                                                                         |
| NAT Traversal:                                                  | 🔘 No               | ○ Keep-Alive ○ STU                              | N OUPnP                                                                 |
| SIP User ID:                                                    |                    |                                                 | (the user part of an SIP address)                                       |
| Authenticate ID:                                                |                    |                                                 | (can be identical to or different from SIP User ID)                     |
| Authenticate Password:                                          |                    |                                                 | (purposely not displayed for security protection)                       |
| Name:                                                           |                    |                                                 | (optional, e.g., John Doe)                                              |
|                                                                 |                    |                                                 |                                                                         |
| DNS Mode:                                                       | A Rec              | ord OSRV ONAP                                   | TR/SRV                                                                  |
| DNS SRV use Registered IP:                                      | ◎ No               | O Yes                                           |                                                                         |
| Tel URI:                                                        | Disabled           |                                                 |                                                                         |
| SIP Registration:                                               | O No               | • Yes                                           |                                                                         |
| Unregister On Reboot:                                           | No                 | • Yes                                           |                                                                         |
| Outgoing Call without<br>Registration:                          | © No               | • Yes                                           |                                                                         |
| Register Expiration:                                            | 60                 | (in minutes. default 1 ho                       | our, max 45 days)                                                       |
| Reregister before Expiration:                                   | 0                  | (0-64800. Default 0 seco                        | ond)                                                                    |
| SIP Registration Failure Retry<br>Wait Time:                    | 20                 | (in seconds. Between 1-                         | 3600, default is 20)                                                    |
| SIP Registration Failure Retry<br>Wait Time upon 403 Forbidden: | 1200<br>403 respon | (in seconds. Between 0-<br>se.)                 | 3600, default is 1200. 0 means stop retry registration upon             |
| Enable SIP OPTIONS Keep Alive:                                  | No                 | • Yes                                           |                                                                         |
| SIP OPTIONS Keep Alive Interval:                                | 30                 | (in seconds. Between 1-                         | 64800, default is 30)                                                   |
| SIP OPTIONS Keep Alive Max                                      | 3                  | (Number of max lost pac                         | kets for SIP OPTIONS Keep Alive before re-registration.                 |
| Lost:                                                           | Between 3-         | 10, default is 3)                               |                                                                         |
| Layer 3 QoS:                                                    | 26<br>46           | SIP DSCP (Diff-Serv va<br>RTP DSCP (Diff-Serv v | lue in decimal, 0-63, default 26)<br>alue in decimal, 0-63, default 46) |

| SIP Registrat                   | ion Failure Retry<br>Wait Time:         | 20                 |            | (in seconds. Between 1-3600, default is 20)                                                                        |
|---------------------------------|-----------------------------------------|--------------------|------------|----------------------------------------------------------------------------------------------------|
| SIP Registrat<br>Wait Time upor | ion Failure Retry<br>n 403 Forbidden: 4 | 1200<br>03 respons | e.)        | (in seconds. Between 0-3600, default is 1200. 0 means stop retry registration upon                                 |
| Enable SIP OPTI                 | ONS Keep Alive:                         | No                 |            | Yes                                                                                                    |
| SIP OPTIONS Ke                  | ep Alive Interval:                      | 30                 |            | (in seconds. Between 1-64800, default is 30)                                                                       |
| SIP OPTIONS                     | S Keep Alive Max<br>Lost: H             | 3<br>Between 3-    | (<br>10,   | Number of max lost packets for SIP OPTIONS Keep Alive before re-registration.<br>default is 3)                     |
|                                 | Layer 3 QoS:                            | 26<br>46           |            | SIP DSCP (Diff-Serv value in decimal, 0-63, default 26)<br>RTP DSCP (Diff-Serv value in decimal, 0-63, default 46) |
|                                 | Local SIP Port:                         | 5060               | ٣          | (default is 5060 for UDP; 5061 for TLS)                                                                            |
| •                               | Local RTP Port:                         | 5004               | Ē          | (even number between 1024-65535, default 5004)                                                                     |
| Use R                           | andom SIP Port:                         | No                 | 0          | Yes                                                                                                    |
| Use Ro                          | andom RTP Port:                         | No                 | $\bigcirc$ | Yes                                                                                                    |
|                                 | Enable RTCP:                            | No                 | $\bigcirc$ | Yes                                                                                                    |
| Hold Tar                        | get Before Refer:                       | 🔍 No               | $\bigcirc$ | Yes                                                                                                    |
| Refer-To Us                     | e Target Contact:                       | 🔘 No               |            | Yes                                                                                                    |
| Transfer on Cor                 | ference Hangup:                         | No                 |            | Yes                                                                                                    |
| Disable Bel                     | lcore Style 3-Way<br>Conference:        | No                 |            | Yes (Using star code *23 for 3-way conference)                                                                     |
| Remove OBP fro                  | m Route Header:                         | 🔘 No               |            | Yes                                                                                                    |
| Support                         | SIP Instance ID:                        | 🔍 No               | $\bigcirc$ | Yes                                                                                                    |
| Validate Incom                  | ing SIP Message:                        | No                 |            | Yes                                                                                                    |
| Check SIP User                  | r ID for incoming<br>INVITE:            | No                 |            | Yes (no direct IP calling if Yes)                                                                                  |
| Authenticate in                 | ncoming INVITE:                         | No                 |            | Yes                                                                                                    |
| Authenticate                    | server certificate<br>domain:           | No                 |            | Yes                                                                                                    |
| Authenticate                    | server certificate                      | O No               |            | Yes                                                                                                    |

| Trusted CA certificates:                            |                                                                               |
|-----------------------------------------------------|-------------------------------------------------------------------------------|
| Allow Incoming SIP Messages<br>from SIP Proxy Only: | No     Ves (no direct IP calling if Yes)                                      |
| Use Privacy Header:                                 | O Default ○ No ○ Yes                                                          |
| Use P-Preferred-Identity Header:                    | © Default ○ No ○ Yes                                                          |
| Use P-Access-Network-Info<br>Header:                | ○ No                                                                          |
| Use P-Emergency-Info Header:                        | 🛇 No 💿 Yes                                                                    |
| SIP REGISTER Contact Header<br>Uses:                | IAN Address                                                                   |
| Caller ID Fetch Order:                              | Auto Obisabled OFrom Header                                                   |
| Allow SIP Factory Reset:                            | ◎ No   ○ Yes                                                                  |
| SIP T1 Timeout:                                     | 0.5 sec ~                                                                     |
| SIP T2 Interval:                                    | 4 sec ~                                                                       |
| SIP Timer D:                                        | 0 (0 - 64 seconds. Default 0)                                                 |
| DTMF Payload Type:                                  | 101                                                                           |
| Preferred DTMF method                               | Priority 1: RFC2833 V                                                         |
| (in listed order):                                  | Priority 2: SIP INFO V                                                        |
|                                                     | Priority 3: In-audio V                                                        |
| Disable DIMF Negotiation:                           | ○ No (negotiate with peer) ◎ Yes (use above DTMF order without negotiation)   |
| Generate Continuous RFC2833<br>Events:              | ● No ○ Yes (RFC2833 events are generated until key is released)               |
| Send Hook Flash Event:                              | No                                                                            |
| Flash Digit Control:                                | No                                                                            |
| Enable Call Features:                               | ○ No ● Yes (if Yes, call features using star codes will be supported locally) |
| Offhook Auto-Dial:                                  | (User ID/extension to dial automatically when offhook)                        |
| Offhook Auto-Dial Delay:                            | 0 (0-60 seconds, default is 0)                                                |
| Proxy-Require:                                      |                                                                               |
| Use NAT IP:                                         | (used in SIP/SDP message if specified)                                        |

| SIP User-Agent:                                                                                                    |                                                                                                    |
|----------------------------------------------------------------------------------------------------|----------------------------------------------------------------------------------------------------|
| SIP User-Agent Postfix:                                                                                                    |                                                                                                    |
| Disable Call-Waiting:                                                                                                    | No  Yes                                                                                                    |
| Disable Call-Waiting Caller ID:                                                                                                    | No  Yes                                                                                                    |
| Disable Call-Waiting Tone:                                                                                                    | No  Yes                                                                                                    |
| Disable Connected Line ID:                                                                                                    | No Ves                                                                                                    |
| Disable Receiver Offhook Tone:                                                                                                    | No                                                                                                    |
| Disable Reminder Ring for On-<br>Hold Call:                                                                                                    | ● No   ● Yes                                                                                                    |
| Disable Visual MWI:                                                                                                    | ● No ○ Yes                                                                                                    |
| Do Not Escape '#' as %23 in SIP<br>URI:                                                                                                    | No O Yes                                                                                                    |
| Disable Multiple m line in SDP:                                                                                                    | No  Yes                                                                                                    |
| Ring Timeout:                                                                                                    | 60 (0-300, default is 60 seconds, 0 means no timeout)                                                                                                    |
| Delayed Call Forward Wait Time:                                                                                                    | 20 (Allowed range 1-120, in seconds.)                                                                                                    |
| No Key Entry Timeout:                                                                                                    | 4 (1-15, default is 4 seconds)                                                                                                    |
| Early Dial:                                                                                                    | No O Yes (use "Yes" only if proxy supports 484 response)                                                                                                    |
| Dial Plan Prefix:                                                                                                    | (this prefix string is added to each dialed number)                                                                                                    |
| Use # as Dial Key:                                                                                                    | ○ No                                                                                                    |
| Dial Plan:                                                                                                    | { x+   \+x+   *x+   *xx*x+ }                                                                                                    |
|                                                                                                    |                                                                                                    |
| SUBSCRIBE for MWI:                                                                                                    | <ul> <li>No, do not send SUBSCRIBE for Message Waiting Indication</li> <li>Yes, send periodical SUBSCRIBE for Message Waiting Indication</li> </ul>                                                                                                    |
| SUBSCRIBE for MWI:<br>Send Anonymous:                                                                                                    | <ul> <li>No, do not send SUBSCRIBE for Message Waiting Indication</li> <li>Yes, send periodical SUBSCRIBE for Message Waiting Indication</li> <li>No</li> <li>Yes (caller ID will be blocked if set to Yes)</li> </ul>                                                                                                    |
| SUBSCRIBE for MWI:<br>Send Anonymous:<br>Anonymous Call Rejection:                                                                                                    | <ul> <li>No, do not send SUBSCRIBE for Message Waiting Indication</li> <li>Yes, send periodical SUBSCRIBE for Message Waiting Indication</li> <li>No</li> <li>Yes (caller ID will be blocked if set to Yes)</li> <li>No</li> <li>Yes</li> </ul>                                                                                                    |
| SUBSCRIBE for MWI:<br>Send Anonymous:<br>Anonymous Call Rejection:<br>Special Feature:                                                                                                    | <ul> <li>No, do not send SUBSCRIBE for Message Waiting Indication</li> <li>Yes, send periodical SUBSCRIBE for Message Waiting Indication</li> <li>No</li> <li>Yes (caller ID will be blocked if set to Yes)</li> <li>No</li> <li>Yes</li> <li>Standard</li> </ul>                                                                                                    |
| SUBSCRIBE for MWI:<br>Send Anonymous:<br>Anonymous Call Rejection:<br>Special Feature:<br>Enable Session Timer:                                                                                                    | <ul> <li>No, do not send SUBSCRIBE for Message Waiting Indication</li> <li>Yes, send periodical SUBSCRIBE for Message Waiting Indication</li> <li>No</li> <li>Yes (caller ID will be blocked if set to Yes)</li> <li>No</li> <li>Yes</li> <li>Standard</li> <li>No</li> <li>Yes</li> </ul>                                                                                                    |
| SUBSCRIBE for MWI:<br>Send Anonymous:<br>Anonymous Call Rejection:<br>Special Feature:<br>Enable Session Timer:<br>Session Expiration:                                                                                                    | <ul> <li>No, do not send SUBSCRIBE for Message Waiting Indication</li> <li>Yes, send periodical SUBSCRIBE for Message Waiting Indication</li> <li>No</li> <li>Yes (caller ID will be blocked if set to Yes)</li> <li>No</li> <li>Yes</li> <li>Standard</li> <li>No</li> <li>Yes</li> <li>180</li> <li>(90-64800. default 180 seconds)</li> </ul>                                                                                                    |
| SUBSCRIBE for MWI:<br>Send Anonymous:<br>Anonymous Call Rejection:<br>Special Feature:<br>Enable Session Timer:<br>Session Expiration:<br>Min-SE:                                                                                                    | <ul> <li>No, do not send SUBSCRIBE for Message Waiting Indication</li> <li>Yes, send periodical SUBSCRIBE for Message Waiting Indication</li> <li>No</li> <li>Yes (caller ID will be blocked if set to Yes)</li> <li>No</li> <li>Yes</li> <li>Standard</li> <li>No</li> <li>Yes</li> <li>180</li> <li>(90-64800. default 180 seconds)</li> <li>90</li> <li>(90-64800. default 90 seconds)</li> </ul>                                                                                                    |
| SUBSCRIBE for MWI:<br>Send Anonymous:<br>Anonymous Call Rejection:<br>Special Feature:<br>Enable Session Timer:<br>Session Expiration:<br>Min-SE:<br>Caller Request Timer:                                                                                                    | <ul> <li>No, do not send SUBSCRIBE for Message Waiting Indication</li> <li>Yes, send periodical SUBSCRIBE for Message Waiting Indication</li> <li>No</li> <li>Yes (caller ID will be blocked if set to Yes)</li> <li>No</li> <li>Yes</li> <li>Standard</li> <li>No</li> <li>Yes</li> <li>180</li> <li>(90-64800. default 180 seconds)</li> <li>90</li> <li>(90-64800. default 90 seconds)</li> <li>No</li> <li>Yes (Request for timer when making outbound calls)</li> </ul>                                                                                                    |
| SUBSCRIBE for MWI:<br>Send Anonymous:<br>Anonymous Call Rejection:<br>Special Feature:<br>Enable Session Timer:<br>Session Expiration:<br>Min-SE:<br>Caller Request Timer:<br>Callee Request Timer:                                                                                                    | <ul> <li>No, do not send SUBSCRIBE for Message Waiting Indication</li> <li>Yes, send periodical SUBSCRIBE for Message Waiting Indication</li> <li>No</li> <li>Yes (caller ID will be blocked if set to Yes)</li> <li>No</li> <li>Yes</li> <li>Standard</li> <li>No</li> <li>Yes</li> <li>180</li> <li>(90-64800. default 180 seconds)</li> <li>90</li> <li>(90-64800. default 90 seconds)</li> <li>No</li> <li>Yes (Request for timer when making outbound calls)</li> <li>No</li> <li>Yes (When caller supports timer but did not request one)</li> </ul>                                                                                                    |
| SUBSCRIBE for MWI:<br>Send Anonymous:<br>Anonymous Call Rejection:<br>Special Feature:<br>Enable Session Timer:<br>Session Expiration:<br>Min-SE:<br>Caller Request Timer:<br>Callee Request Timer:<br>Force Timer:                                                                                                    | <ul> <li>No, do not send SUBSCRIBE for Message Waiting Indication</li> <li>Yes, send periodical SUBSCRIBE for Message Waiting Indication</li> <li>No</li> <li>Yes (caller ID will be blocked if set to Yes)</li> <li>No</li> <li>Yes</li> <li>Standard</li> <li>No</li> <li>Yes</li> <li>180</li> <li>(90-64800. default 180 seconds)</li> <li>90</li> <li>(90-64800. default 90 seconds)</li> <li>No</li> <li>Yes (Request for timer when making outbound calls)</li> <li>No</li> <li>Yes (When caller supports timer but did not request one)</li> <li>No</li> <li>Yes (Use timer even when remote party does not support)</li> </ul>                                                                                                    |
| SUBSCRIBE for MWI:<br>Send Anonymous:<br>Anonymous Call Rejection:<br>Special Feature:<br>Enable Session Timer:<br>Session Expiration:<br>Min-SE:<br>Caller Request Timer:<br>Callee Request Timer:<br>Force Timer:<br>UAC Specify Refresher:                                                                               | <ul> <li>No, do not send SUBSCRIBE for Message Waiting Indication</li> <li>Yes, send periodical SUBSCRIBE for Message Waiting Indication</li> <li>No</li> <li>Yes (caller ID will be blocked if set to Yes)</li> <li>No</li> <li>Yes</li> <li>Standard</li> <li>No</li> <li>Yes</li> <li>180</li> <li>(90-64800. default 180 seconds)</li> <li>90</li> <li>(90-64800. default 90 seconds)</li> <li>No</li> <li>Yes (Request for timer when making outbound calls)</li> <li>No</li> <li>Yes (When caller supports timer but did not request one)</li> <li>No</li> <li>Yes (Use timer even when remote party does not support)</li> <li>UAC</li> <li>UAS</li> <li>Omit (Recommended)</li> </ul>                                                                                       |
| SUBSCRIBE for MWI:<br>Send Anonymous:<br>Anonymous Call Rejection:<br>Special Feature:<br>Enable Session Timer:<br>Session Expiration:<br>Min-SE:<br>Caller Request Timer:<br>Callee Request Timer:<br>Force Timer:<br>UAC Specify Refresher:<br>UAS Specify Refresher:                                                     | <ul> <li>No, do not send SUBSCRIBE for Message Waiting Indication</li> <li>Yes, send periodical SUBSCRIBE for Message Waiting Indication</li> <li>No</li> <li>Yes (caller ID will be blocked if set to Yes)</li> <li>No</li> <li>Yes</li> <li>Standard</li> <li>No</li> <li>Yes</li> <li>180</li> <li>(90-64800. default 180 seconds)</li> <li>90</li> <li>(90-64800. default 90 seconds)</li> <li>No</li> <li>Yes (Request for timer when making outbound calls)</li> <li>No</li> <li>Yes (Use timer even when remote party does not support)</li> <li>UAC</li> <li>UAS (When UAC did not specify refresher tag)</li> </ul>                                                                                                    |
| SUBSCRIBE for MWI:<br>Send Anonymous:<br>Anonymous Call Rejection:<br>Special Feature:<br>Enable Session Timer:<br>Session Expiration:<br>Min-SE:<br>Caller Request Timer:<br>Callee Request Timer:<br>Force Timer:<br>UAC Specify Refresher:<br>UAS Specify Refresher:<br>Force INVITE:                                    | <ul> <li>No, do not send SUBSCRIBE for Message Waiting Indication</li> <li>Yes, send periodical SUBSCRIBE for Message Waiting Indication</li> <li>No</li> <li>Yes (caller ID will be blocked if set to Yes)</li> <li>No</li> <li>Yes</li> <li>Standard</li> <li>No</li> <li>Yes</li> <li>180</li> <li>(90-64800. default 180 seconds)</li> <li>90</li> <li>(90-64800. default 90 seconds)</li> <li>No</li> <li>Yes (Request for timer when making outbound calls)</li> <li>No</li> <li>Yes (Use timer even when remote party does not support)</li> <li>UAC</li> <li>UAS</li> <li>Omit (Recommended)</li> <li>UAC</li> <li>UAS (When UAC did not specify refresher tag)</li> <li>No</li> <li>Yes (Always refresh with INVITE instead of UPDATE)</li> </ul>                          |
| SUBSCRIBE for MWI:<br>Send Anonymous:<br>Anonymous Call Rejection:<br>Special Feature:<br>Enable Session Timer:<br>Session Expiration:<br>Min-SE:<br>Caller Request Timer:<br>Callee Request Timer:<br>Force Timer:<br>UAC Specify Refresher:<br>UAS Specify Refresher:<br>Force INVITE:<br>Force INVITE:<br>Enable 100rel: | <ul> <li>No, do not send SUBSCRIBE for Message Waiting Indication</li> <li>Yes, send periodical SUBSCRIBE for Message Waiting Indication</li> <li>No</li> <li>Yes (caller ID will be blocked if set to Yes)</li> <li>No</li> <li>Yes</li> <li>Standard</li> <li>No</li> <li>Yes</li> <li>180</li> <li>(90-64800. default 180 seconds)</li> <li>90</li> <li>(90-64800. default 90 seconds)</li> <li>No</li> <li>Yes (Request for timer when making outbound calls)</li> <li>No</li> <li>Yes (Use timer even when remote party does not support)</li> <li>UAC</li> <li>UAS</li> <li>Omit (Recommended)</li> <li>UAC</li> <li>UAS (When UAC did not specify refresher tag)</li> <li>No</li> <li>Yes (Always refresh with INVITE instead of UPDATE)</li> <li>No</li> <li>Yes</li> </ul> |

| Conference URI:                                          |                                                                                                    |
|----------------------------------------------------------|----------------------------------------------------------------------------------------------------|
|                                                          |                                                                                                    |
| Use First Matching Vocoder in<br>2000K SDP:              | ● No   ○ Yes                                                                                                    |
| Preferred Vocoder                                        | choice 1: G729 🗸                                                                                                    |
| (in listed order):                                       | choice 2: PCMA 🗸                                                                                                    |
|                                                          | choice 3: G723 V                                                                                                    |
|                                                          | choice 4: G/29 V                                                                                                    |
|                                                          | choice 6: iLBC V                                                                                                    |
|                                                          | choice 7: OPUS 🗸                                                                                                    |
| Voice Frames per TX:                                     | 2                                                                                                    |
| G723 Rate:                                               | 6.3kbps encoding rate                                                                                                    |
| iLBC Frame Size:                                         | © 20ms 🔍 30ms                                                                                                    |
| Disable OPUS Stereo in SDP:                              | No ○ Yes (removes "/2" from offer)                                                                                                    |
| iLBC Payload Type:                                       | 97 (between 96 and 127, default is 97)                                                                                                    |
| OPUS Payload Type:                                       | 123 (between 96 and 127, default is 123)                                                                                                    |
| VAD:                                                     | No O Yes                                                                                                    |
| Symmetric RTP:                                           | No O Yes                                                                                                    |
| Fax Mode:                                                | T.38 Pass-Through                                                                                                    |
| Re-INVITE After Fax Tone<br>Detected:                    | Enabled      Disabled     Disabled |
| Jitter Buffer Type:                                      | Fixed O Adaptive                                                                                                    |
| Jitter Buffer Length:                                    | 🔍 Low 💿 Medium 🔍 High                                                                                                    |
| SRTP Mode:                                               | Disabled O Enabled but not forced O Enabled and forced                                                                                                    |
| Crypto Life Time:                                        | O Disabled O Enabled                                                                                                    |
|                                                          | •                                                                                                    |
| SLIC Setting:                                            | EUROPEAN CTR21                                                                                                    |
| Caller ID Scheme:                                        | ETSI-FSK during ringing                                                                                                    |
| DTMF Caller ID:                                          | Start Tone Default V Stop Tone Default V                                                                                                    |
| Polarity Reversal:                                       | ◎ No ○ Yes (reverse polarity upon call establishment and termination)                                                                                                    |
| Loop Current Disconnect:                                 | No O Yes (loop current disconnect upon call termination)                                                                                                    |
| lay busy/reorder tone before Loop<br>Current Disconnect: | ● No ○ Yes (play busy/reorder tone before loop current disconnect upon call fail)                                                                                                    |
| Loop Current Disconnect<br>Duration:                     | 200 (100 - 10000 milliseconds. Default 200 milliseconds)                                                                                                    |
| Enable Pulse Dialing:                                    | 🔍 No 🔍 Yes                                                                                                    |
| Pulse Dialing Standard:                                  | General Standard 🗸                                                                                                    |
| Enable Hook Flash:                                       | No Ves                                                                                                    |

iliod